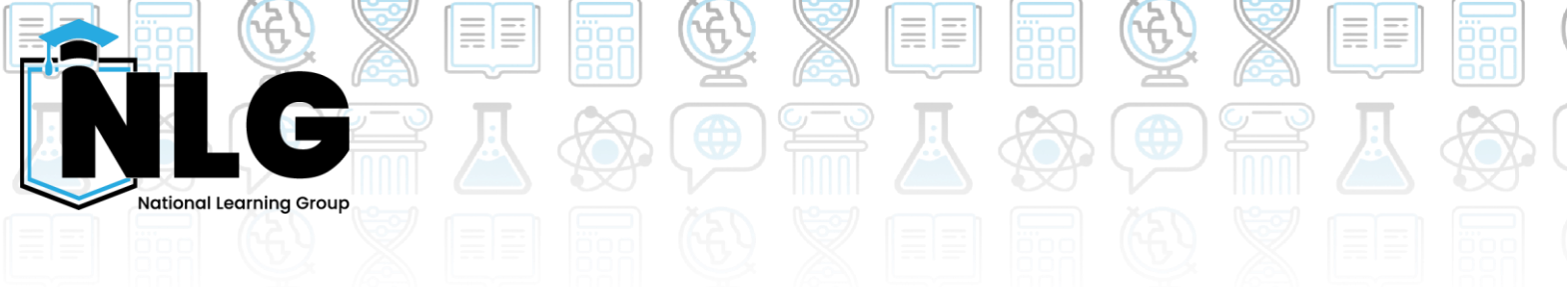

## **Zoom Instructions – NLG Tutors**

You will have been given your login details for your NLG Zoom account. If you have any login issues please <u>contact our tech team.</u>

You can use Zoom in your browser, or download the application by clicking this link. This makes it easier to use and gives better functionality for you.

## **Joining Your Session**

- 1. Log in to Zoom via the 'Sign In' Option <a href="https://zoom.us/">https://zoom.us/</a>
- 2. Make sure you sign in with your NLG account **DO NOT** use your personal accounts for tutoring with NLG.

## How can I check my devices before my sessions?

- 1. While using the Zoom desktop app, click the button left of the bell icon. This may be a profile picture or some default letters for your name.
- 2. Click **settings**.
- Click video to make sure your Camera is working. If not, click the dropdown box under "Camera" and make sure the correct one is selected. Please <u>contact our tech team</u> if you need support.
- 4. Click **audio** to make sure you have the right speakers and microphone selected. To check your speakers, click the "Test speaker" button. Repeat for the microphone.

| Microphone   |                                |     |    |
|--------------|--------------------------------|-----|----|
| Test mic     | Microphone (HyperX QuadCast S) | Ŷ   |    |
| Input level: |                                |     |    |
| Volume:      | 4                              | • • | () |